# Preschool Development Grant B5 Renewal

Subgrant Application Guide January 2024

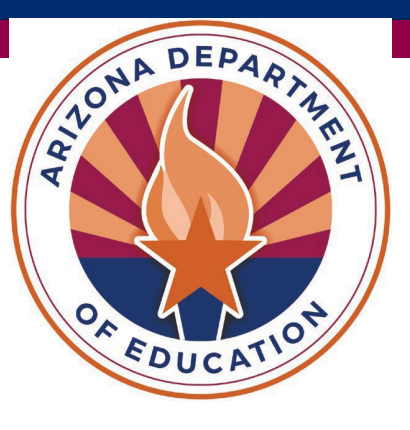

# Preschool Development Grant B-5 Timeline & Implementation

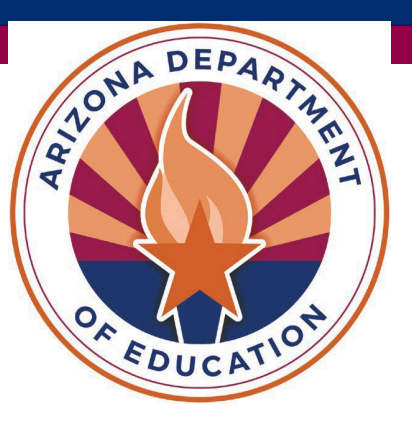

# PDG B5 Implementation Timeline Cohort 2 (Year 1)

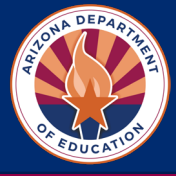

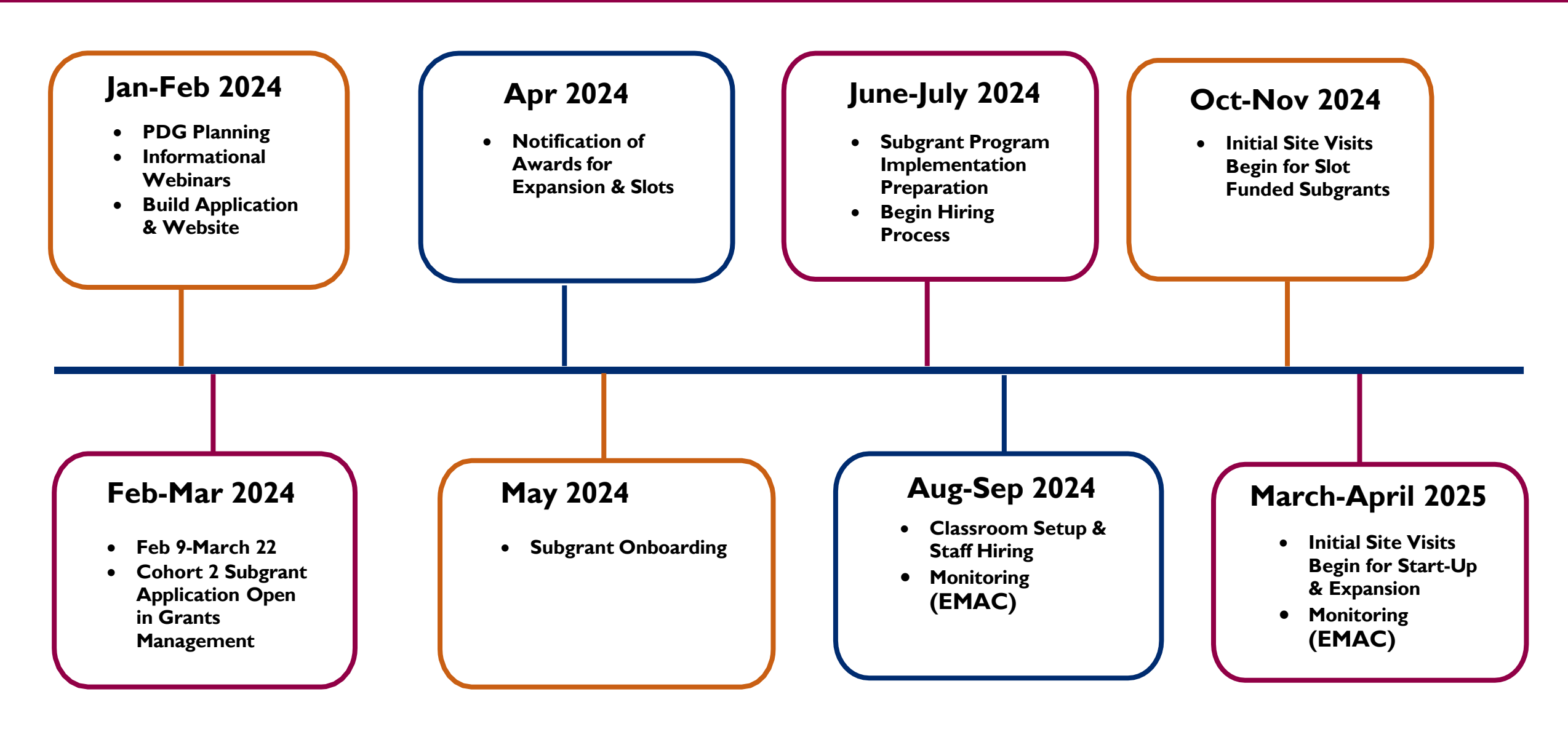

### Data utilized for subgrant eligibility criteria:

• Poverty

Low-income communities

□ High % of students eligible for Free and Reduced Lunch

- **Opportunity Zones** (established by the <u>U.S. Department of Treasury</u>)
- Census Track
  - 🛛 Rural

🛛 Tribal

Performance Data

□ English Language Arts (ELA) Data

- Early Childhood Assessment
- Preschool Gap Data
  - Greater than 25% preschool gap
  - Determined by **Bipartisan Policy Center**
- Capacity to serve Infants/Toddlers

### AZ PDG B5 Eligibility List

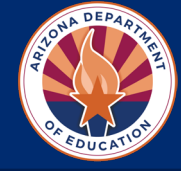

### Infant-Toddler Startup/Expansion

- > Years I-2 of PDG B5 (2023-2024)
- Allowable costs include furniture, materials, staffing, etc. for infanttoddler classrooms
- Classrooms must be established on a licensed site (construction not allowed)

| Infant & Toddler Startup<br>/ Expansion | Awarded Amount for<br>Startup/Expansion |
|-----------------------------------------|-----------------------------------------|
| Max Awarded<br>Amount per Site          | \$200,000                               |
| Estimated Number of<br>Sites Awarded    | \$2,450,000                             |

- Eligible sites may apply for a maximum of \$200,000
- Year I: \$2.45 million

### Birth to 5 Subgrants for Slots

# OF FUCATION

### **Birth-5 Subgrants for Slots**

- \$19 million will be awarded for subgrant sites in high needs communities across three years
- Subgrants awarded per child (infants, toddlers, and preschool age children)
- Priority given to programs serving infants/toddlers
- Eligible for programs receiving startup/expansion funds

Year I: \$5.95 million

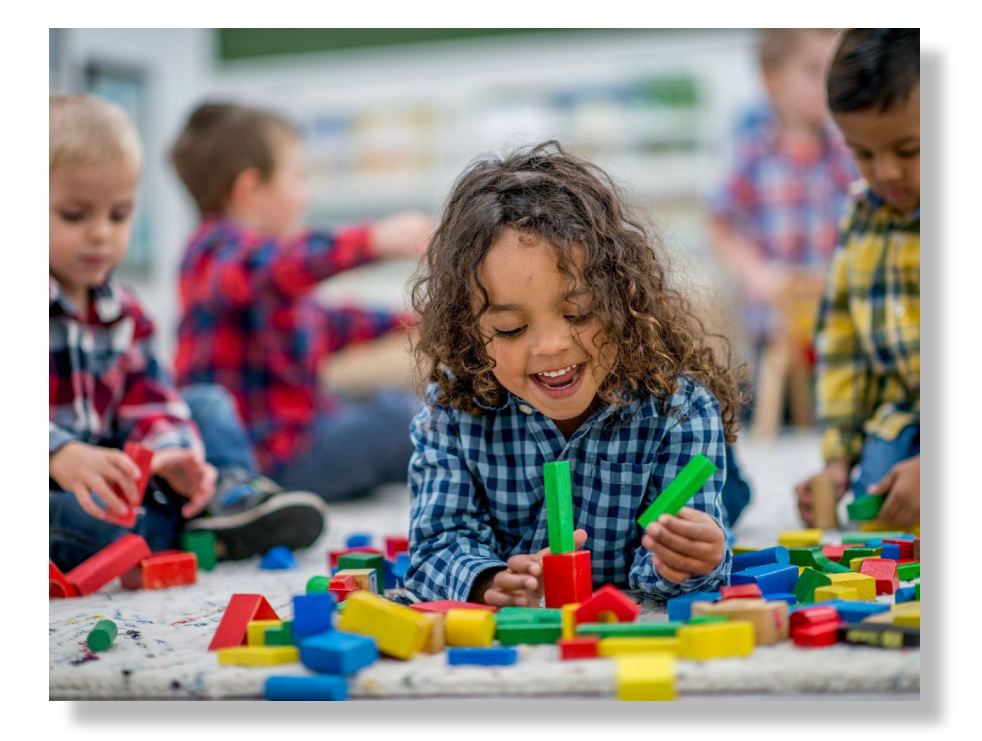

### Subgrants to Enhance & Expand Access

### □ Activity Six

### Subgrants to Enhance Quality and Expand Access to Existing and New Programs

| Age Group                | Estimated<br>Monthly<br>Amount per<br>Enrolled Child | Annual<br>Award<br>Amount per<br>Enrolled Child |
|--------------------------|------------------------------------------------------|-------------------------------------------------|
| Infant (0-12<br>months)  | \$1,833                                              | \$22,000                                        |
| Toddler (I-3 years)      | \$1,333                                              | \$16,000                                        |
| Preschool (3-5<br>years) | \$1,000                                              | \$12,000                                        |

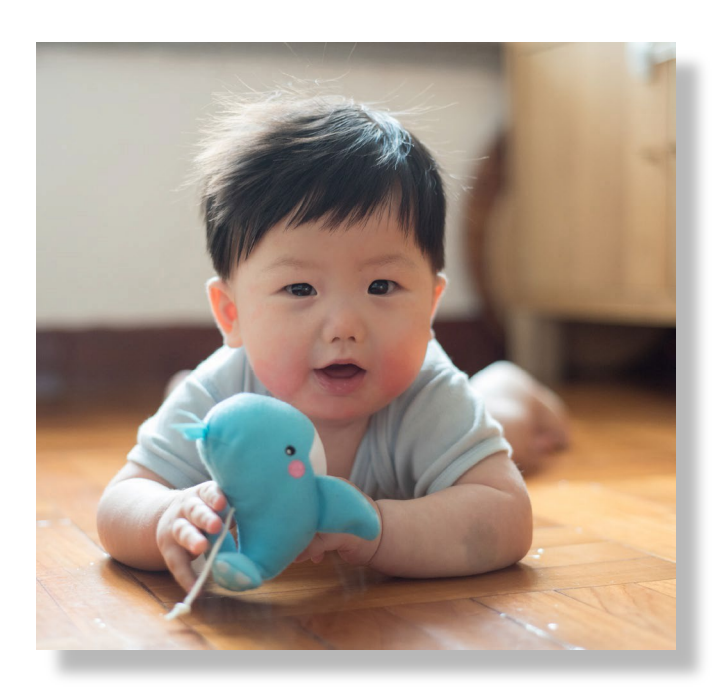

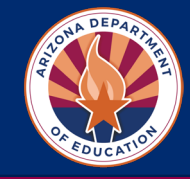

# PDG Subgrant Application Steps

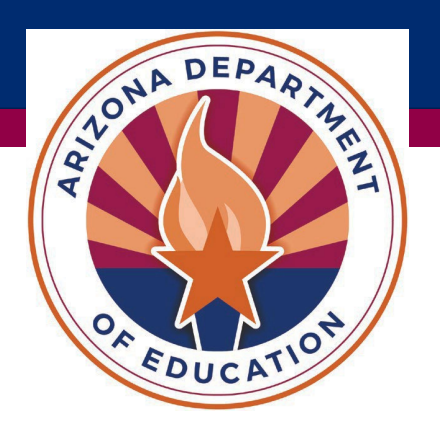

### PDG B5 Application – Unique Entity Identifier

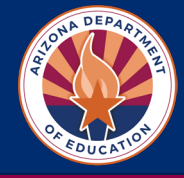

#### Step 1: SAM.gov Registration/Renewal

Your organization must have an active SAM.gov registration prior to submitting a Preschool Development Grant B-5 (PDG B-5) application. Upon successful completion of a SAM.gov registration, a **Unique Entity Identifier (UEI)**, formerly DUNS, number will be issued to your organization.

The SAM.gov UEI registration process can take up to 10 business days to complete.

Start a new SAM Registration or Renew Existing Registration

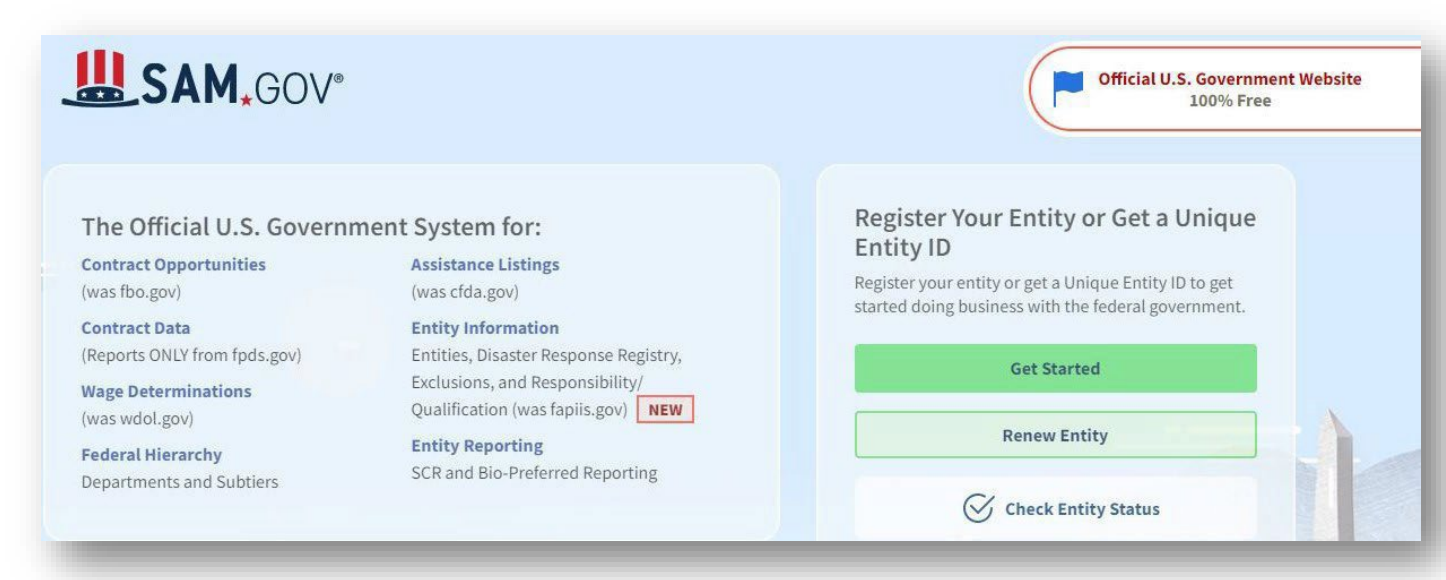

### PDG B5 Application – ADE Entity ID

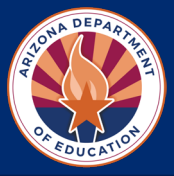

#### Step 2: Apply for ADE Entity ID

Your organization must have an **Entity ID** to apply for funding with the Arizona Department of Education and the following documentation:

- Complete <u>ADE Entity ID Request Form</u>
- AZ Department of Health Services License Certificate
- Email all documentation to: <u>PDGInbox@azed.gov</u>

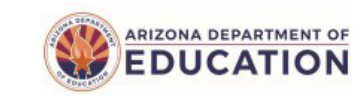

#### ADE Entity ID Request Early Childhood

Prior to completing the below form, your organization must have an active SAM.gov registration. Upon successful completion of a SAM.gov registration, a Unique Entity Identifier (UEI) number will be issued to your organization.

The SAM.gov UEI registration process can take up to 10 business days to complete. <u>Start a new SAM Registration or Renew Exisiting Registration</u>

| Jnique E   | Entity Identifier (see above):                   |          |             |               |
|------------|--------------------------------------------------|----------|-------------|---------------|
| Entity Inf | formation                                        |          |             |               |
|            | Name of Entity/Organization:                     |          |             |               |
|            | County:                                          |          |             |               |
|            | Phone Number:                                    |          |             |               |
|            | Physical Address (Street, City, State<br>Street: | e, Zip)  |             |               |
|            | City:                                            | State:   | -           | Zip:          |
|            | Mailing Address (Street, City, State,<br>Street: | Zip)     | Same as ab  | ove           |
|            | City:                                            | State:   |             | Zip:          |
|            | Website:                                         |          |             |               |
|            | Organization type: Center Home                   |          |             |               |
|            | Public or Private Organization:                  | blic 🛄 F | Private     |               |
|            | Quality First Participant:  Yes                  | No       |             |               |
|            | If yes, what is your star rating?                |          |             |               |
|            | 1 Star     2 Stars     3 Stars                   | 4 Star   | s 🔲 5 Stars | Not yet rated |
| Parent E   | ntity:                                           |          |             |               |
|            | District/Charter/Other Sponsor Org               | anizatio | n Name:     |               |
|            |                                                  |          |             |               |

Same as Site

# PDG B5 Application – ADE Entity ID

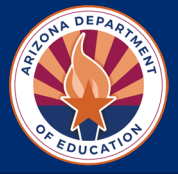

#### Step 3: Apply for ADEConnect Entity Administrator Access

ADEConnect is the single log-in system that provides access to multiple software applications/programs utilized by ADE. Your organization must have at least one **Entity Administrator** in ADEConnect who will grant permissions/access to users.

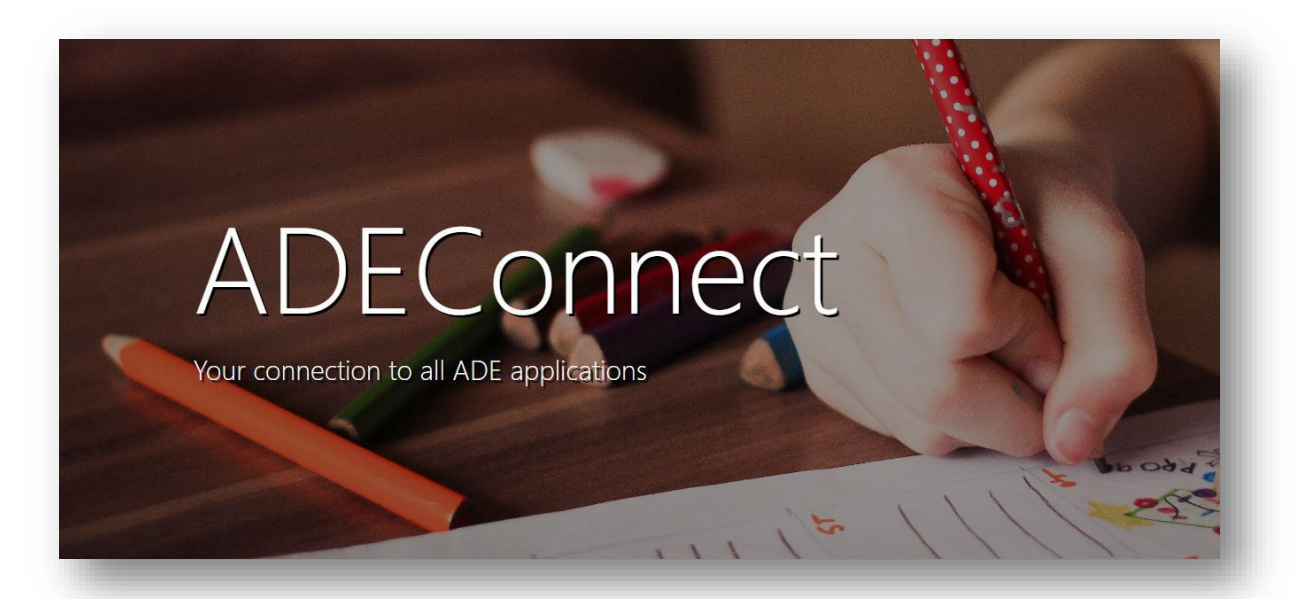

First, search to see if your organization already has an ADEConnect Entity Administrator.

#### Search for ADEConnect Entity Administrator

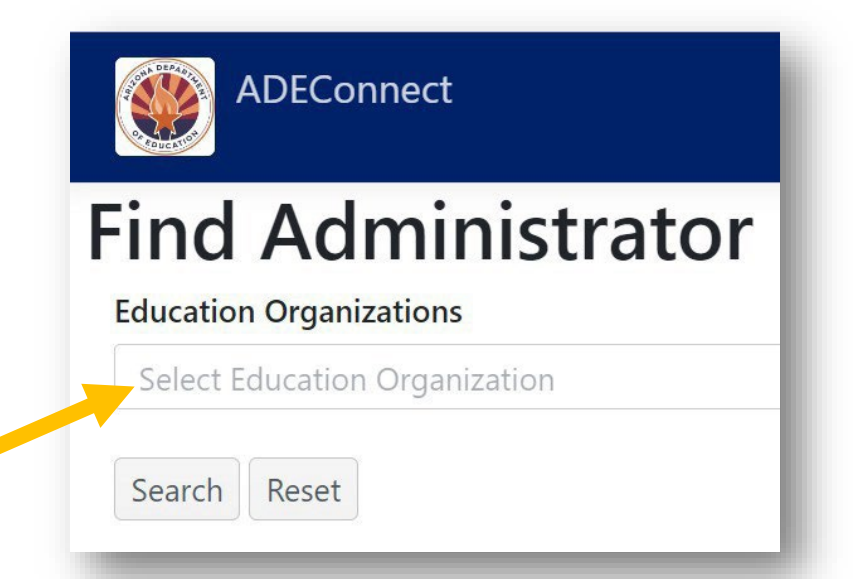

If your organization <u>does not</u> already have an Entity Administrator, please fill out the form below and email to <u>PDGInbox@azed.gov</u>.

Apply for ADEConnect Entity Administrator Access

### PDG B5 Application – ADEConnect Access

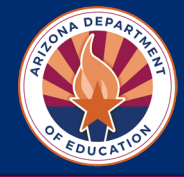

#### **Step 4: Access to ADEConnect**

Your organization's Entity Administrator will need to give access to ADEConnect for anyone else in the organization who needs access. If you do not know who your Entity Administrator is, go to <u>Step 3</u>.

#### **Entity Administrators:**

- Log into <u>ADEConnect</u>
- Under User Management (top right) click
   Add User

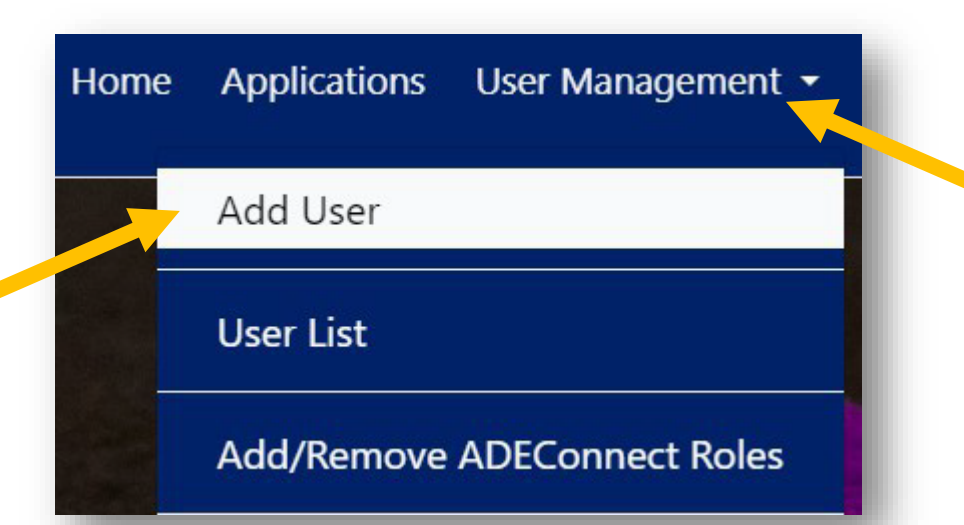

 Search for current ADEConnect User By: First/Last Name or Email Address

| Step 1 - Search             |             |
|-----------------------------|-------------|
| User Profile 🛛 Email Addres | s 🔿 AZED ID |
|                             |             |

• NEW USERS: If no matches are found by name or email address, Click Continue to add as new user and complete information

Continue to add as new user

• **EXISTING USERS:** For existing users, click **Select** 

ADEConnect User

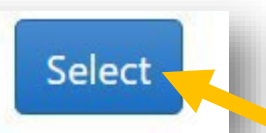

### PDG B5 Application – ADEConnect Roles

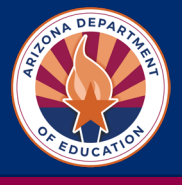

### Step 5: ADEConnect Roles

Your organization's Entity Administrator will need to give access to Grants Management for themselves <u>and</u> to anyone else in the organization who needs access.

### **Entity Administrators:**

- Log into <u>ADEConnect</u>
- Under User Management (top right) click
   Add/Remove ADEConnect Roles

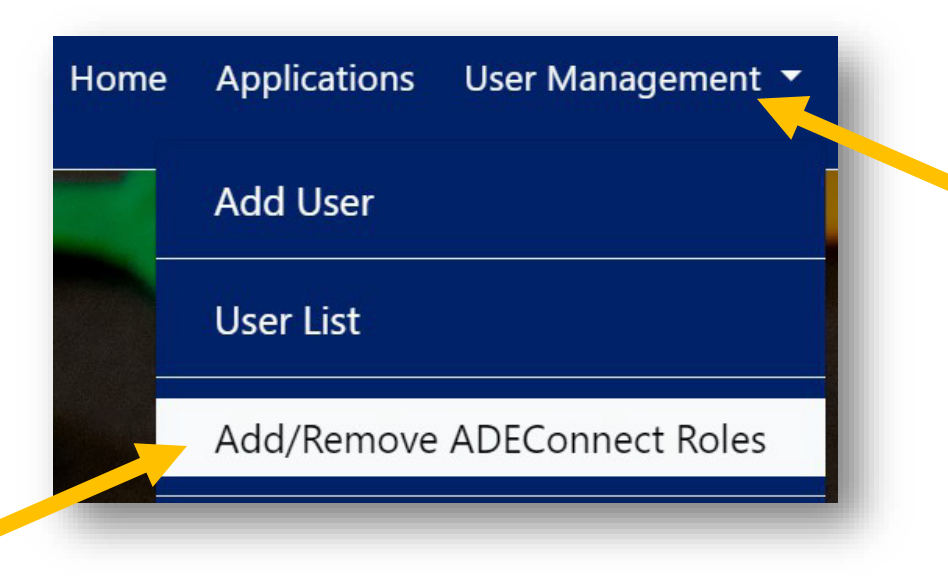

Under Parent Education Organization click Next

| Education Organizatio   | ons       |
|-------------------------|-----------|
| • Parent Education Orga | anization |

• Type in user's name and hit enter in **Search** box

Search...

• You can search for and add multiple users. If you are the Entity Administrator, be sure to add your name. Once all users are selected, click Add ADEConnect Role.

Q

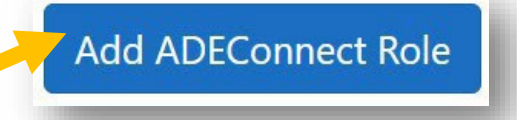

• You can add access to software applications such as EMAC, Grants Management, and AZEDs Identity

### PDG B5 Application – Grants Management

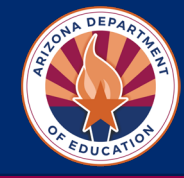

### Step 6: Access to Grants Management (continued)

• After selecting users and clicking "Add/Remove ADEConnect Roles" Search for ADEConnect Role.

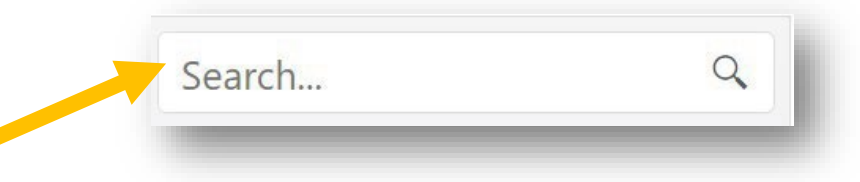

• Type "Grants Management" in Search box and hit Enter

| ADEConnect Role | ADEConnect Role Description                                                                                                    | Application Name      |  |
|-----------------|----------------------------------------------------------------------------------------------------|-----------------------|--|
| Grants Access   | Role provides initial authorization to access the Grants Management Enterprise System (GME). Role must be provided in Entity Administration at the Parent Entity/LEA/District level, not the Related Organization/School level. Once added in Entity Administration, user must have separate user roles created in GME by the LEA User Access Administrator for that system in order to have full access to GME. | Grants Management (1) |  |
|                 | Click the box next<br>to Grants Access<br>Click Save                                                                                                    |                       |  |

### PDG B5 Application – Grants Management

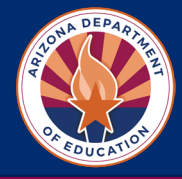

### Step 7: Access Preschool Development Grant Application

- Log into <u>ADEConnect</u>
- Click View Applications

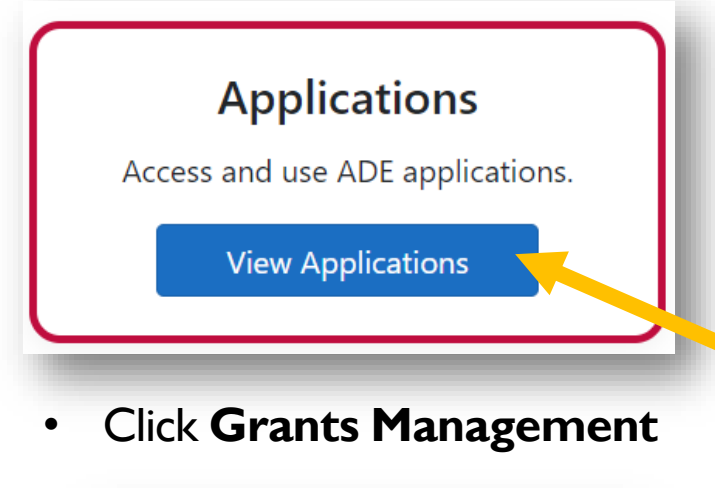

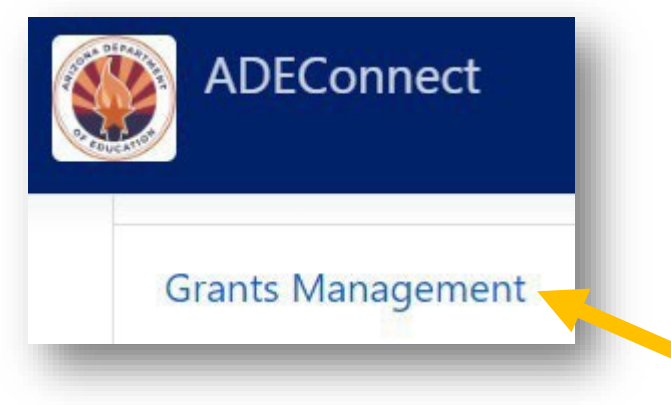

• In Search, Click Funding Applications

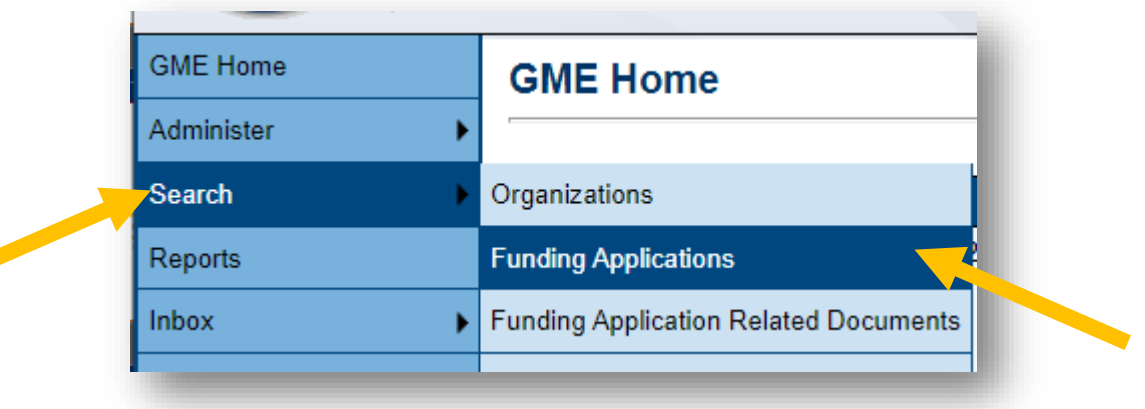

- Select Fiscal Year 2024
- Scroll down to find Preschool Development Grant Yr I

| Fiscal Year:         | 2024 ~                                                    |   |
|----------------------|-----------------------------------------------------------|---|
| Funding Application: | NSLP Equipment C. ent                                     | • |
|                      | OIE RISE                                                  |   |
|                      | P-3 Literacy Coach Grant                                  |   |
|                      | Preschool Development Grant - Yr 1                        |   |
|                      | School Improvement Sustainability Grant                   |   |
|                      | School Safety Program - ESSER                             |   |
|                      | School Safety Program-Current Grantee Applicants - Year 1 |   |
|                      | SELBudget - Comprehensive                                 | • |

### PDG B5 Application – FFATA & GSA

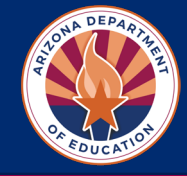

#### Step 8: Complete FFATA & GSA Section

• Complete FFATA Federal Funding Accountability and Transparency Act & GSA Verification FFATA = Federal Funding Accountability and Transparency Act

| FFATA & GSA Verification                           |                                                     |                                                                                                    |
|----------------------------------------------------|-----------------------------------------------------|----------------------------------------------------------------------------------------------------|
| · · · · · ·                                        | - FY 2024 - Medium Risk - Preschool                 | Development Grant - Yr 1 - Rev 0 - FFATA & GSA Verification                                              |
| Go To                                              |                                                     |                                                                                                    |
| 1. The district/organization has submitted OR w    | ill be submitting the annual General Statement of A | ssurance                                                                                                 |
| Yes                                                |                                                     |                                                                                                    |
| 2. The district/organization understands that if A | ADE is not updated with the organization's SAM.gov  | information, including registration expiration, that funding for the organization can be placed on hold. |
| * 3. Please provide a short description of your pr | oject in one to two paragraphs:                     |                                                                                                    |
|                                                    |                                                     |                                                                                                    |
|                                                    |                                                     |                                                                                                    |
| Go To                                              | Current Page                                        |                                                                                                    |
|                                                    | Next Page                                           | • To navigate to additional sections of the grant                                                        |
| 1. The district/organizati                         | Previous Page                                       | click "Go To" and then select "Sections"                                                                 |
| □ * Yes                                            | Sections                                            |                                                                                                    |

# PDG B5 Application – Program Information/Instructions

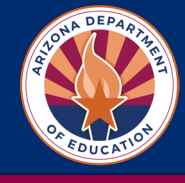

### Step 9: Complete Preschool Development Grant Application

- Review Program Information/ Instructions Section
  - ✓ PDG Summary
  - ✓ Eligibility
  - ✓ Subgrant Options
  - ✓ Max Award Amounts
  - ✓ Dates and Deadlines

#### IMPORTANT: Do not click the back button in your browser. Always click the "Go To" Tab to navigate to different sections.

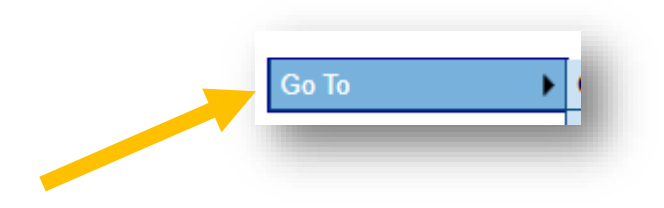

#### Program Information / Instructions FY 2024 - Medium Risk - Preschool Development Grant - Yr 1 - Rev 0 - Program In Instructions Go To Preschool Development Grant Summary In December 2022, Arizona was awarded the Preschool Development Grant through the Arizonadepartment of Education. This is a 3-year federal subgrant funding available toeligible early childhood sites across the state. This subgrant funding includes infant and toddlerstartup/expansion func funding for children age Birth to 5. This is a highly competitive grant application with a limited amount of funding available for subgrant awards \$2,450,000 for startup/expansion (estimated 12 awarded sites) \$5,950,000 for Birth to 5 slots (estimated 40 awarded sites) Please fill out the application completely and provide as much detail as possible. Eligibility The current eligibility list can be found within the Grants Management Resource Library by navigating to Program Area Resources > Academic Stan PDG Eligibility. Eligibility for the grant includes: · Poverty data · Opportunity Zones · Census Data (rural/tribal communities) Performance/Assessment Data · Preschool Gap Data · Capacity to serve infants/toddlers If your school/site is not within this list you will need to review the Eligibility Questionnaire page.

# PDG B5 Application – Eligibility Questionnaire

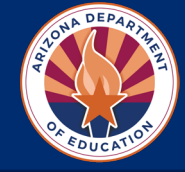

#### Step 10: Complete Preschool Development Grant Application

- Complete Eligibility
   Questionnaire Section
- Is your site/program on the <u>PDG Eligibility List</u>?

YesNo

If No, must answer eligibility questions:

- Opportunity Zone
- Tribal Area
- Rural Area

□ Child Care Gap greater than 25%

#### Eligibility Questionaire FY 2024 - Medium Risk - Preschool Development Grant - Yr 1 - Rev 0 - Eligibility Go To Eligibility Information / Instructions The current eligibility list can be found within the Grants Management Resource Library by navigating to Program Area Resources > Academic Standards > FY24 PDG Eligibility Eligibility for the grant includes: · Poverty data (% of population at or below 150% of poverty level) Opportunity Zones Rural Communities Tribal Communities Preschool Gap Data Child Care Gap (greater than 25%) **Eligibility Questionaire** 1. Is your site/program on the PDG Eligiblity List? If Yes, please proceed with the application. If No, please answer the questions below Yes No a. Is your site/program located in an Opportunity Zone? Click HERE to view OZ map. Enter street address and if address shows in "blue zone", select YES.

O Yes

If address is not in "blue zone" select No.

O No

b. Is your site/program located in a Tribal area? Click <u>HERE</u> to view Tribal Land Area Address Verification. Enter street address in top search line and click "Enter." If address is located on a tribal land select YES. If address is not located on a tribal land select No.

O Yes

No

### PDG B5 Application – Contact Information

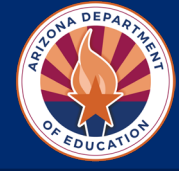

#### Step 11: Complete Contact Information Section

#### Contact Information

Please provide the following contact information for all sites applying for PDG B5 Subgrant funding.

| Contact Role/Title                              | Contact Name | Contact Email | Contact Phone |
|-------------------------------------------------|--------------|---------------|---------------|
| District/Organization<br>Level Grant<br>Manager |              |               |               |
| Site Level Grant<br>Coordinator                 |              |               |               |
| Site Level<br>Preschool<br>Coordinator          |              |               |               |
| Additional PDG<br>Contact                       |              |               |               |

# PDG B5 Application – Program Narrative Questions

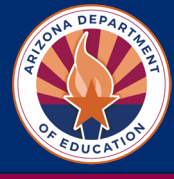

#### Step 12: Complete Preschool Development Grant Application

• Select District Level and add eligible Site Level programs

|   | <u>ouplus outury fromotion</u>                        |  |
|---|-------------------------------------------------------|--|
| - | Preschool Development Grant - Yr 1                    |  |
|   | District Level                                        |  |
|   | Preschool Development Grant - Yr 1 School Allocations |  |
|   | Budget                                                |  |
|   | Budget Overview                                       |  |
|   | Budget Overview Plus/Minus                            |  |

Complete Program Narrative Questions for <u>each site</u>

| Preschool Development Grant - Yr 1 School Allocations |   |
|-------------------------------------------------------|---|
| Budget                                                |   |
| Budget Overview                                       |   |
| Budget Overview Plus/Minus                            |   |
| Program Narrative Questions                           |   |
| Related Documents                                     |   |
|                                                       | - |

| Program | Narrative | Questions |
|---------|-----------|-----------|
|---------|-----------|-----------|

Arizona Department of Education (000111000) Test District - FY 2024 Yr 1 - ABC Elementary School (999321999) - Public School - New

| Program Narrative Questions |                                |
|-----------------------------|--------------------------------|
| I. Please select your t     | type of organization:          |
| O District PreK             |                                |
| O Head Start                |                                |
| C Early Head Start          |                                |
| O Family Child Care         |                                |
| O Private Center            |                                |
| Other                       |                                |
| other please specify:       |                                |
| 2. What is the license      | number of your site/program?   |
| license.                    |                                |
| 3. Are you currently p      | articipating in Quality First? |
|                             |                                |
| No                          |                                |
| No<br>Yes                   |                                |

### PDG B5 Application – Related Documents

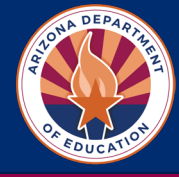

### Step 13: Complete Optional Budget Detail Worksheet

Select Related Documents

| Preschool Development Grant - Yr 1 School Allocations |
|-------------------------------------------------------|
| Budget                                                |
| Budget Overview                                       |
| Budget Overview Plus/Minus                            |
| Program Narrative Questions                           |
| Related Documents                                     |
|                                                       |

- Download Optional PDG Budget Detail Worksheet
- Complete & upload budget spreadsheet for Year I

| Up                                              |                             |
|-------------------------------------------------|-----------------------------|
| Туре                                            | Document Template           |
| Preschool Development Budget Detail Spreadsheet | PDG Budget Detail Worksheet |
|                                                 |                             |

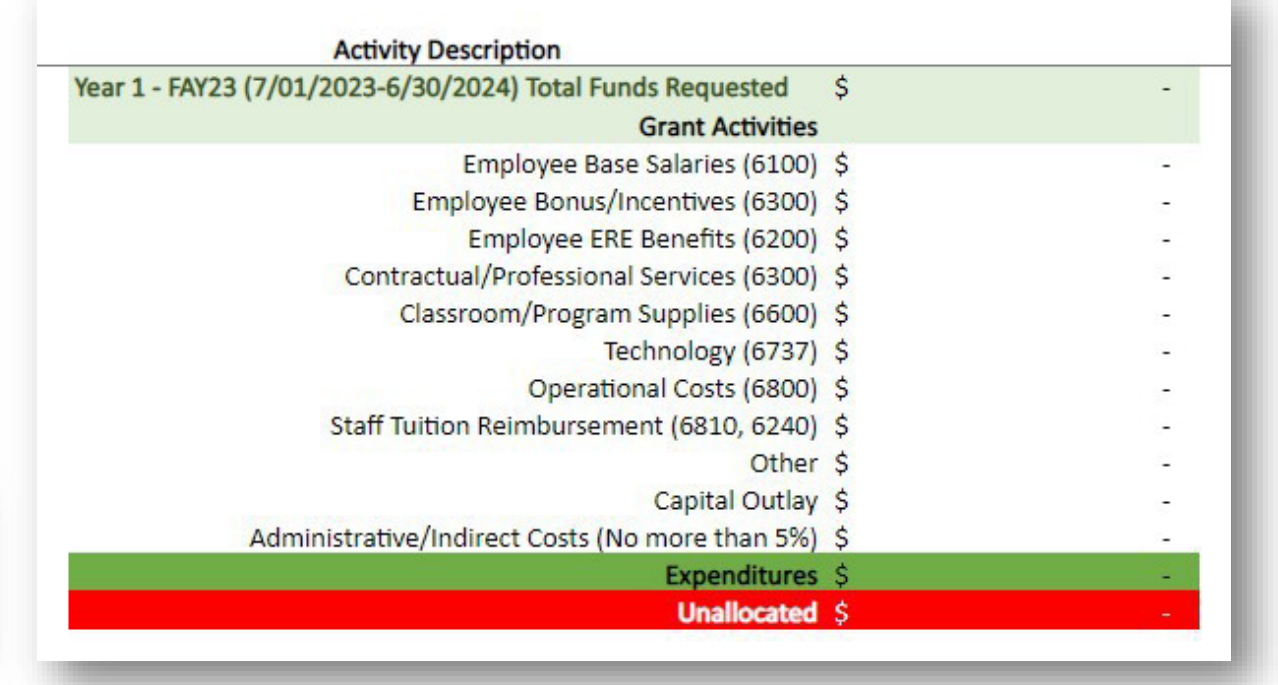

### PDG B5 Application – Budget Section

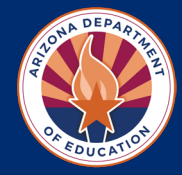

#### Step 14: Complete Budget Section

• Select **Budget** 

| Preschool Development Grant - Yr 1 School Allocations |
|-------------------------------------------------------|
| <u>Budget</u>                                         |
| Budget Overview                                       |
| Budget Overview Plus/Minus                            |
|                                                       |

Program Narrative Questions Related Documents 

 Total Allocation

 Budgeted Amount (Contributing to Indirect Cost)

 Excludable Costs

 Indirect Cost Rate

 Max Indirect Cost based on Budgeted Amount

 Max Indirect Cost based on Total Allocation

Indirect Cost

Preschool Development Grant - Yr 1 - ABC Elementary School (999321999) - Public School - New

- Complete Budget Section for Each Site for Year I
- Complete Capital Outlay Worksheet for any purchases \$5,000 or above

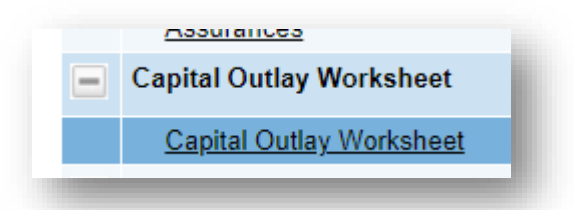

#### Budget By Function Codes

Budget

Go To

|      | Object Code                            | Total  |
|------|----------------------------------------|--------|
| View | 6100 - Salaries                        | \$0.00 |
| View | 6200 - Employee Benefits               | \$0.00 |
| View | 6300 - Purchased Professional Services | \$0.00 |
| View | 6400 - Services                        | \$0.00 |
| View | 6500 - Other Purchased Services        | \$0.00 |
| View | 6600 - Supplies                        | \$0.00 |
| View | 6731 - Supplies (Under \$5,000)        | \$0.00 |
| View | 6732 - Supplies (Under \$5,000)        | \$0.00 |
| View | 6734 - Supplies (Under \$5,000)        | \$0.00 |
| View | 6735 - Supplies (Under \$5,000)        | \$0.00 |
| View | 6737 - Supplies (Under \$5,000)        | \$0.00 |
| View | 6738 - Supplies (Under \$5,000)        | \$0.00 |
| View | 6733 - Capital (\$5,000 or Above)      | \$0.00 |
| View | 6736 - Capital (\$5,000 or Above)      | \$0.00 |
| View | 6739 - Capital (\$5,000 or Above)      | \$0.00 |

Arizona Department of Education (000111000) Test District - FY 2024 - Global Hold(s): (2021, 2022, 2023, 2024) - Preschool Development Grant - Yr 1 - Rev 0 -

By checking this box the LEA is waiving allocation for this grant and acknowledges that choosing to waive this grant will result in the reallocation of these funds.

\$0.00

\$0.00

\$0.00

0.00%

\$0.00

\$0.00

### PDG B5 Application – Assurances

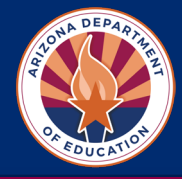

#### Step 15: Assurances

Complete
 Assurances Section

#### Assurances

Arizona Department of Education (000111000) Test District - FY 2024 - Global Hold(s): (2021, 2022, 2023, 2024) - Preschool Development Grant - Yr 1 - Rev 0 - Assurances

| о То |  |
|------|--|
|------|--|

.

#### Assurances

\* 1. Have all requisite power and authority to execute in full the terms of this grant.

\* 2. Will participate in all grant monitoring requirements, including desktop monitoring (submitting documentation in EMAC), onsite monitoring (a minimum of one site visit annually), and technical assistance.

\* 3. Will implement strategies and interventions aligned to the Program Guidelines for High Quality Early Education, the Arizona Early Learning Standards, Infant and Toddler Developmental Guidelines, and the Preschool Development Grant Guidance Manual.

\* 4. Will participate in relevant meetings, trainings, or other events that are organized or sponsored by the State in relation to this grant.

\* 5. Will participate, as requested, in any evaluations of this grant conducted by the State and/or state contracted vendor.

\* 6. Will be prohibited from spending grant funds on construction, modernization, custodial care, before or after care, and religious instruction.

\* 7. Will coordinate, but not supplant, the delivery of services and programming funded under this grant with existing services including, if applicable, programs and services supported through Title I, IDEA Part C and Section 619 of Part B, Subtitle VII-B of the McKinney-Vento Act, the Head Start Act, the Child Care and Development Block Grant Act, Quality First, and the High Quality Early Learning grant.

\* 8. Will partner with local education agencies and/or other early learning providers to participate in the Early Childhood Quality Improvement Practices (ECQIUP) Program.

\* 9. Understand that failure to comply with all monitoring requirements for the grant may cause a programmatic hold which may lead to suspension of grant funds and possibly disqualify the site/program from future grant participation.

By checking the box below and signing my name, I attest that these assurances have happened or will happen:

Yes

\* Signature

### PDG B5 Application – Submit

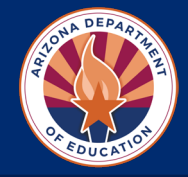

#### Step 16: Submit Application

Ensure that ALL Sections have been completed
 At top of home page, change Application Status to Draft Completed

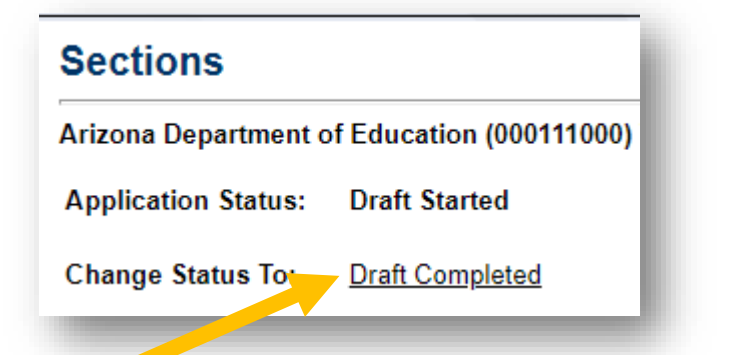

 LEA Business Manager for your organization will review draft and Change Application Status to:
 LEA Authorized Representative Approved

| Sections                                                  |   |
|-----------------------------------------------------------|---|
| FY 2024                                                   | • |
| Application Status LEA Authorized Representative Approved |   |

#### **Grants Management Resource Library**

• For additional help with Grants Management, please visit the <u>Grants Management Resource Library</u>

| leson Elementary District (070417000) Public District - FY 2024 - Low Risk - Global Hold(s): (2022, 2023, 2024) |                      |
|----------------------------------------------------------------------------------------------------|----------------------|
| ants Management Res                                                                                             | ource Library Search |
| Choose Keyword:                                                                                                 | Choose Keyword       |
| Or Enter Text:                                                                                                  |                      |

# Questions?

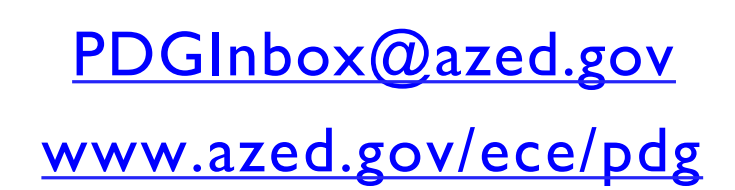

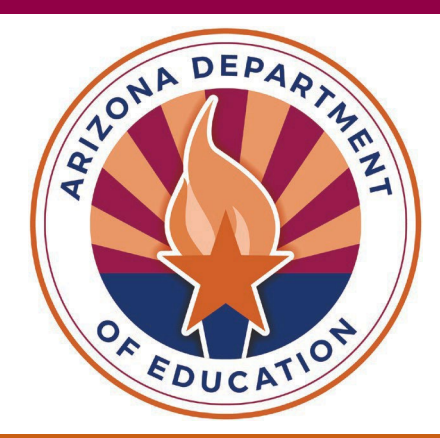